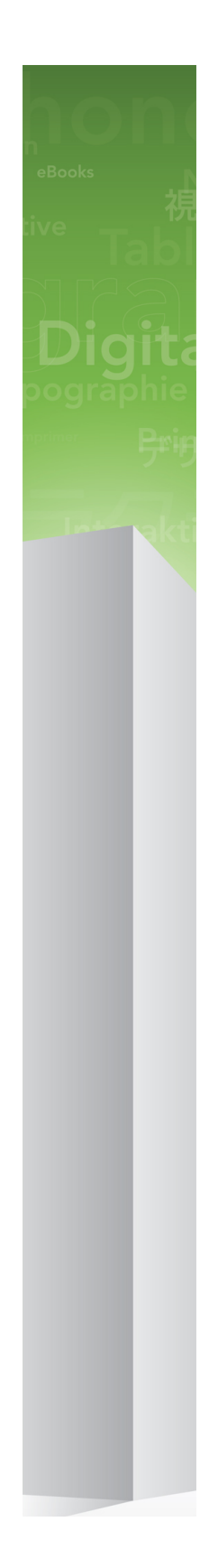

# QuarkCopyDesk 9.1 ReadMe

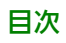

## 目次

| QuarkCopyDesk 9.1 ReadMe4                                                                                     |
|----------------------------------------------------------------------------------------------------|
| 必要システム構成                                                                                                    |
| <b>インストール:Mac OS7</b><br>サイレントインストールの実行                                                                       |
| インストール: Windows.8サイレントインストールの実行.8サイレントインストールの準備: Windows.8サイレントインストールの実行: Windows.8インストール後のファイルの追加: Windows.9 |
| アップグレード10                                                                                                    |
| アップデート11                                                                                                    |
| QLAによるインストールまたはアップグレード12                                                                                      |
| アクティブ化13                                                                                                    |
| アンインストール                                                                                                    |
| このバージョンにおける変更点15                                                                                              |
| 既知および解決済みの問題16                                                                                                |
| クォーク社への連絡                                                                                                    |

| 法律」 | との注記 |  |  |  |  | .19 |
|-----|------|--|--|--|--|-----|
|-----|------|--|--|--|--|-----|

# QuarkCopyDesk 9.1 ReadMe

高性能な組版および画像編集ツールパッケージを使用して、QuarkCopyDesk®でアー ティクルのテキストおよび画像を編集できます。QuarkCopyDeskは、スタンドアロン アプリケーションとして、QuarkXPress®プロジェクトのアーティクルを使用する手段 として、または規模の大きな編集ワークフローシステムの一部として使用できます。

### 必要システム構成

#### 必要システム構成: Mac OS

#### ソフトウェア

- Mac OS® 10.5.8 (Leopard®) 、Mac OS 10.6.8 (Snow Leopard®) 、Mac OS 10.7.x (Lion™) 以降
- Citrix対応検証済み

#### ハードウェア

- Mac® Intel®プロセッサ
- 1GB以上のRAM。2GBを推奨。
- 2GBのハードディスクの空き容量

#### オプション

- アクティベーションのためのインターネット接続
- DVDからのインストールのためのDVD-ROMドライブ(ダウンロードからのインストー ルには不要)

#### 必要システム構成: Windows

#### ソフトウェア

- Microsoft® Windows® XP (Service Pack 2または3)、Windows Vista® 1.0、またはWindows 7
- Microsoft .NET Framework 3.5 SP1
- Citrix対応検証済み

#### ハードウェア

- 1GB以上のRAM。2GBを推奨。
- 1GBのハードディスクの空き容量

#### オプション

- アクティベーションのためのインターネット接続
- DVDからのインストールのためのDVD-ROMドライブ(ダウンロードからのインストールには不要)

## インストール: Mac OS

QuarkCopyDeskをインストールするには、下記の手順に従ってください。

- 1 ウィルス防御ソフトウェアをすべて無効にします。コンピュータへのウィルス感染が心 配な場合は、インストーラファイルでウィルスチェックを実行してからウィルス検出ソ フトウェアを無効にしてください。
- 2 インストーラアイコンをダブルクリックし、画面の指示に従って操作します。

#### サイレントインストールの実行

サイレントインストール機能により、段階的な指示に従って操作しなくても、ネットワークを介してQuarkCopyDeskをコンピュータにインストールできます。この機能は、手動でのインストールが煩雑な大規模なグループインストールの場合に便利です。

#### サイレントインストールの準備: Mac OS

Mac OSユーザーがコンピュータでサイレントインストールを実行できるようにするに は、管理者は下記の変更を行う必要があります。

- インストーラが入っているディスクまたはディスクイメージのすべてをローカルハード ディスクの空のフォルダにコピーします。
- 2 インストーラのローカルコピーを使用して、QuarkCopyDeskをローカルハードディス クにインストールします。インストーラにより、インストーラが配置されているフォル ダに"QuarkCopyDesk Setup.xml"ファイルが作成されます。
- **3** QuarkCopyDeskのインストールを許可されたユーザーに対してインストーラおよ び"QuarkCopyDesk Setup.xml"ファイルが入っているフォルダを共有します。

#### サイレントインストールの実行: Mac OS

Mac OSでサイレントインストールを実行するには、エンドユーザーは下記の手順に従っ てください。

- 1 "QuarkCopyDesk Setup.xml"ファイルが入っているインストーラフォルダを、使用するコンピュータにコピーします。
- 2 QuarkCopyDeskインストーラアイコンをダブルクリックし、画面の指示に従って操作 します。

### インストール:Windows

QuarkCopyDeskをインストールするには、下記の手順に従ってください。

- 1 ウィルス防御ソフトウェアをすべて無効にします。コンピュータへのウィルス感染が心 配な場合は、インストーラファイルでウィルスチェックを実行してからウィルス検出ソ フトウェアを無効にしてください。
- 2 インストーラアイコンをダブルクリックし、画面の指示に従って操作します。

#### サイレントインストールの実行

サイレントインストール機能により、段階的な指示に従って操作しなくても、ネットワークを介してQuarkCopyDeskをコンピュータにインストールできます。この機能は、手動でのインストールが煩雑な大規模なグループインストールの場合に便利です。

#### サイレントインストールの準備: Windows

Windowsユーザーがコンピュータでサイレントインストールを実行できるようにするに は、管理者は下記の変更を行う必要があります。

- インストーラが入っているディスクまたはディスクイメージのすべてをローカルハード ディスクの空のフォルダにコピーします。
- 2 インストーラのローカルコピーを使用して、QuarkCopyDeskをローカルハードディス クにインストールします。インストーラにより、インストーラが配置されているフォル ダに"QuarkCopyDesk Setup.xml"ファイルが作成されます。
- 3 テキストエディタで"silent.bat"ファイルを開き、次の"QuarkCopyDesk Setup.xml"ファ イルのパスが最初の行にあることを確認します。'[network path of setup.exe file]' /s /v'/qn'
- **4** QuarkCopyDeskのインストールを許可されたユーザーに対してインストーラおよ び"QuarkCopyDesk Setup.xml"ファイルが入っているフォルダを共有します。

#### サイレントインストールの実行: Windows

Windowsでサイレントインストールを実行するには、エンドユーザーは下記の手順に 従ってください。

- "QuarkCopyDesk Setup.xml"ファイルと"silent.bat"ファイルが入っている共有フォル ダに移動します。
- 2 "silent.bat"ファイルをダブルクリックし、画面の指示に従って操作します。

#### インストール後のファイルの追加: Windows

インストール後にファイルを追加するには、下記の手順に従ってください。

- 1 "setup.exe"アイコンをダブルクリックします。
  - **設定**ダイアログボックスが表示されます。
- 次へをクリックします。

プログラムのメンテナンス画面が表示されます。

- **設定**をクリックしてインストールするファイルを選択します。新しいファイルをインス トールするか、既にインストール済みのファイルを削除できます。
- 修復をクリックして、インストール済みファイルに関連した小さな問題を訂正します。 このオプションは、ファイル、ショートカット、またはレジストリエントリが不足した り壊れたりした場合に使用してください。
- 3 次へをクリックします。
  - 前のダイアログボックスで設定をクリックした場合は、カスタムセットアップ画面が表示されます。必要に応じて変更し、次へをクリックします。プログラムを変更する準備ができました画面が表示されます。
  - 前のダイアログボックスで修復をクリックした場合は、プログラムを修復する準備ができました画面が表示されます。
- **4 インストール**をクリックします。
- 5 プロセスが完了したことを示すメッセージが表示されたら、完了をクリックします。

アップグレード

QuarkCopyDeskをこのバージョンにアップグレードするには、下記の手順に従ってく ださい。

- 1 ウィルス防御ソフトウェアをすべて無効にします。コンピュータへのウィルス感染が心 配な場合は、インストーラファイルでウィルスチェックを実行してからウィルス検出ソ フトウェアを無効にしてください。
- 2 インストーラアイコンをダブルクリックし、画面の指示に従って操作します。
- 3 バリデーションコード画面が表示されたら、インストールタイプドロップダウンメニュー でアップグレードを選択します。アップグレードバリデーションコードが分かっている 場合は、バリデーションコードを入力してくださいフィールドに値を入力します。アッ プグレードバリデーションコードが不明な場合は、バリデーションコードの取得をクリッ クしてQuarkウェブサイトに移動し、画面上の指示に従ってバリデーションコードを取 得してから、バリデーションコードを入力してくださいフィールドにバリデーションコー ドを入力します。
- 4 続けるをクリックし、画面の指示に従って操作を続行します。
- アップグレードプログラムにより、新しいQuarkCopyDeskがインストールされます。 以前のバージョンとの置き換えは行われません。

アップデート

インストーラはQuarkCopyDesk9.xより前のバージョンを現在のバージョンに更新します。QuarkCopyDeskをインストールするには、下記の手順に従ってください。

- 1 ウィルス防御ソフトウェアをすべて無効にします。コンピュータへのウィルス感染が心 配な場合は、インストーラでウィルスチェックを実行してからウィルス検出ソフトウェ アを無効にしてください。
- 2 Make a copy of the application folder on your hard drive to ensure that you have a working copy of the software if you encounter issues during the update.
- **3** アプリケーションフォルダとアプリケーションの名前がインストールから変更されてい ないことを確認してください。
- 4 インストーラアイコンをダブルクリックし、画面の指示に従って操作します。
  - Windows: インストーラがインストール済みのQuarkCopyDeskを探し、現在のバーションに更新します。
  - Mac OS: インストール済みのQuarkCopyDeskがデフォルトの場所にある場合、イン ストーラにより更新されます。インストール済みのQuarkCopyDeskがデフォルトの場 所になく、それを更新したい場合、表示されたカスタマイズボタンをクリックしてから、 アプリケーションのロケーション列をクリックし、その他を選択し、既存インストール の場所に移動します。

## QLAによるインストールまたはアッ プグレード

Quark® License Administrator (QLA) は、ライセンス販売されるQuark製品を管理 するためのソフトウェアです。サイトライセンス製品を購入した場合は、QuarkCopyDesk の購入時にQLA CD-ROMを受け取ります。QLAは、QuarkCopyDeskをインストール する前に、ネットワーク上にインストールする必要があります。

QLAが既にインストールされているときにQuarkCopyDeskのインストールを開始する と、登録情報の入力後に**ライセンスサーバーの詳細**ダイアログボックスが表示されます。 インストールを始める前に、下記のフィールドに値を入力するために必要な情報がある か確認してください。

- ライセンスサーバーのホスト名/IPアドレス: ライセンスサーバーとして指定したサーバーのIPアドレスまたはサーバー名を入力します。ライセンスサーバーは、ライセンスクライアントからの要求を処理します。
- ライセンスサーバーのポート:ライセンスサーバーのポートの値を入力します。この番号は、QLAソフトウェアをオンライン登録するときに決定されます。ライセンスサーバーのポートは、ライセンスサーバーがフローを要求するときに使用するポートです。
- バックアップライセンスサーバーのホスト名/IPアドレス:バックアップライセンスサーバーとして指定したサーバーのIPアドレスまたはサーバー名を入力します。
- バックアップライセンスサーバーのポート:バックアップライセンスサーバーのポートの値を入力します。

## アクティブ化

シングルユーザー向けのQuarkCopyDeskを使用する場合は、それをアクティブ化する 必要があります。起動時にQuarkCopyDeskをアクティブ化するには、**今すぐアクティ ブ化**をクリックします。

起動時にQuarkCopyDeskをアクティブ化しない場合には、**続ける**をクリックします。 QuarkCopyDeskには、ユーザーがアクティブ化するまで、アプリケーションの起動の たびにアクティブ化のオプションが表示されます。

QuarkCopyDeskをアクティブ化しない場合は、インストール後30日間使用できます。 30日が経過すると、製品はデモンストレーション版モードで動作し、製品版として実行 するにはアクティブ化しなければならなくなります。

➡ オンラインでアクティブ化できない場合は、連絡先について「クォーク社への連絡」を参照してください。

### アンインストール

アンインストーラは、アプリケーションを実行中のインスタンスを検出すると警告を表示します。アンインストールを開始する前に、アプリケーションを終了してください。

#### アンインストール: Mac OS

QuarkCopyDeskをアンインストールするには、ハードドライブの"Applications"フォル ダ(またはQuarkCopyDeskをインストールしたフォルダ)を開き、そのQuarkCopyDesk フォルダをごみ箱にドラッグします。

#### アンインストール: Windows

QuarkCopyDeskをアンインストールするには、下記の手順に従ってください。

- スタート > すべてのプログラム > QuarkCopyDesk > アンインストールを選択します。
- 2 はいをクリックします。アンインストーラがアンインストールに必要な情報を収集し、 QuarkCopyDeskアプリケーションフォルダの内容が削除されることを示す警告が表示 されます。
- 3 はいをクリックして続行するか、いいえをクリックしてキャンセルします。
- ➡ インストーラをもう一度実行してアンインストールすることもできます。

## このバージョンにおける変更点

QuarkCopyDeskの本バージョンには、バグフィックスと下記の新機能があります。

#### 箇条書き記号と番号付きリストへの対応を強化

ゲラ表示および全画面表示で箇条書き記号と番号付きリストを表示できるようになりました。

#### App Studioレイアウトから書き出したアーティクルに対応

App Studioレイアウトからアーティクルを書き出して、そのアーティクルを QuarkCopyDeskで更新し、変更内容をQuarkXPressで再びApp Studioレイアウトに 取り込むことができます。

## 既知および解決済みの問題

このソフトウェアバージョンでの既知の問題および解決済みの問題の一覧については、 Quarkウェブサイト*www.quark.com、euro.quark.com、*または*japan.quark.com* にアクセスしてください。既知および解決済みの問題の一覧を含む製品のドキュメント については、**サポート > 製品のドキュメント**で利用できます。

### クォーク社への連絡

このソフトウェアのインストール、設定、または使用方法についてのご質問は、クォー ク社にお問い合わせください。

#### 南北アメリカ

テクニカルサポートについては、*support.quark.com*で提供される無料のオンライン チャット、またはインシデントベースのサポートライン(800.676.4575)を利用して アメリカ山岳部時間で月曜日の午前12:00から金曜日の午後6:00の間に問い合わせる か、または*techsupp@quark.com*宛てに電子メールをお送りください。

製品情報については、Quarkウェブサイト*www.quark.com*にアクセスするか、 *cservice@quark.com*宛てに電子メールをお送りください。

#### 南北アメリカ以外の国々

ヨーロッパでは、*support.quark.comやeuro.quark.com*で提供されるオンラインチャット、または電話を利用して月曜日から金曜日の中央ヨーロッパ時間の8:30から17:30の間に問い合わせることで、テクニカルサポートを利用できます。次に示す各国のフリーダイヤルをご利用ください。

- ベルギー: 0800-77-296
- デンマーク: 8088-7070
- フランス: 0800-91-3457
- ドイツ: 0800-180-0101
- アイルランド: 1800-55-0241
- イタリア: 800-87-4591
- ルクセンブルグ: 8002-3861
- オランダ: 0800-022-7695
- **ノルウェー**: 800-1-4398
- スペイン: 800-1-4398
- スウェーデン: 020-790-091
- **X1X**: 0800-55-7440
- **イギリスおよびアイルランド**: 0808-101-7082

#### クォーク社への連絡

一部の地域では、フリーダイヤルがモバイル端末から利用できない場合があります。そ の場合は、固定電話を使用してください。

ヨーロッパで電子メールによるサポートを受けるには、オンラインチャット、または下 記のアドレスのいずれかを使用します。

- 英語: eurotechsupp@quark.com
- ドイツ語: techsupportde@quark.com
- フランス語: techsupportfr@quark.com
- イタリア語: techsupportit@quark.com
- スペイン語: techsupportes@quark.com

オーストラリアでは、オンラインチャット、または電話(1 800.670.973)を利用して 月曜日から金曜日のシドニー時間(AEST)の午前10:00から午後7:00の間に問い合 わせるか、または*austechsupp@quark.com*宛てに電子メールをお送りください。

日本では、オンラインチャット、または(03)3476-9440宛ての電話を利用して月曜日から金曜日の午前10:00から午前12:00、午後1:00から午後5:00の間に問い合わせるか、(03)3476-9441にファックスを送信するか、日本のQuarkウェブサイト *japan.quark.com*にアクセスしてください。

上記以外の国の場合は、テクニカルサポートを受けるためにはオンラインチャットを使用するか、お近くのQuark Full Service Distributorにご連絡ください。Quark Full Service Distributorの一覧については、Quarkウェブサイト*www.quark.com*、*euro.quark.com*、または*japan.quark.com*にアクセスしてください。

製品情報については、Quarkウェブサイト*euro.quark.com*または*japan.quark.com*に アクセスするか、電子メールで次のアドレスのいずれかにメッセージをお送りください。

- 英語: eurocservice@quark.com
- ドイツ語: custservice.de@quark.com
- フランス語: custservice.fr@quark.com
- イタリア語: custservice.it@quark.com
- スペイン語: custservice.es@quark.com

## 法律上の注記

© 1986-202 2 Quark Software Inc. and its licensors.All rights reserved.

次の米国特許によって保護されています。5,541,991、5,907,704、6,005,560、6,052,514、6,081,262、6,633,666 B2、6,947,959 B1、6,940,518 B2、7,116,843、およびその他の出願中の特許。

Quark、Quark口ゴ、QuarkXPress、QuarkCopyDesk、Quark Publishing System およびQPSは、Quark Software Inc.とQuark関連会社の米国およびその他各国におけ る商標または登録商標です。その他のすべての商標は、それぞれの所有者に帰属します。